# Accéder en un seul clic à la CCNT

Marche à suivre pour ajouter un raccourci du site Internet sur l'écran d'accueil de votre smartphone.

# L-GAV – gut für alle CCNT – bonne pour tous CCNL – bene per tutti

#### **Guide** iPhone

| 1 | Ouvrir le navigateur                                                                   | 2 | Ouvrir l'URL: ccnt.ch                                                                                                    |
|---|----------------------------------------------------------------------------------------|---|----------------------------------------------------------------------------------------------------|
|   | Si le navigateur installé par défaut sur<br>votre smartphone est Safari, lancez-le     |   | puis ouvrez l'URL suivante:<br>www.ccnt.ch                                                                                     |
|   |                                                                                        |   | ccnt.ch — L-GAV - CCNT                                                                                                    |
|   |                                                                                        |   | Meilleur résultat                                                                                                    |
|   |                                                                                        |   | L-GAV - CCNT<br>cont.ch                                                                                                    |
| 3 | Cliquer sur «Partager»                                                                 | 4 | Ajouter à l'écran d'accueil                                                                                                    |
|   | Lorsque le site Internet est chargé,<br>cliquez sur le bouton de partage au<br>centre. |   | Faites défiler l'écran vers le bas,<br>jusqu'à ce que vous voyez l'option<br>«Ajouter à l'écran d'accueil».<br>Cliquez dessus. |
|   | cî -                                                                                   |   |                                                                                                    |
|   | Ľ                                                                                      |   | Sur l'écran d'accueil +                                                                                                    |
|   |                                                                                        |   |                                                                                                    |
| 5 | Définir un nom                                                                         | 6 | Ajouter                                                                                                    |
|   | Choisissez un nom pour le raccourci.<br>Nous vous recommandons: CCNT                   |   | Cliquez ensuite sur «Ajouter».<br>Vous venez d'ajouter un raccourci<br>vers le site Internet de la CCNT sur                    |
|   | ¢CNT                                                                                   |   | l'écran de votre smartphone.                                                                                                   |
|   | https://l-gav.ch/fr                                                                    |   | d'acqueil Aigutor                                                                                                    |
|   | Une icône sera ajoutée à l'écran d'accueil pou<br>immédiat à ce site web.              |   | d accueir Ajouter                                                                                                    |
| 7 | Ouvrir la CCNT                                                                         |   |                                                                                                    |
|   |                                                                                        |   |                                                                                                    |

À présent, la CCNT est à portée de clic.

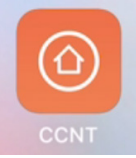

# Accéder en un seul clic à la CCNT

Marche à suivre pour ajouter un raccourci du site Internet sur l'écran d'accueil de votre smartphone.

#### L-GAV – gut für alle CCNT – bonne pour tous CCNL – bene per tutti

#### **Guide Android**

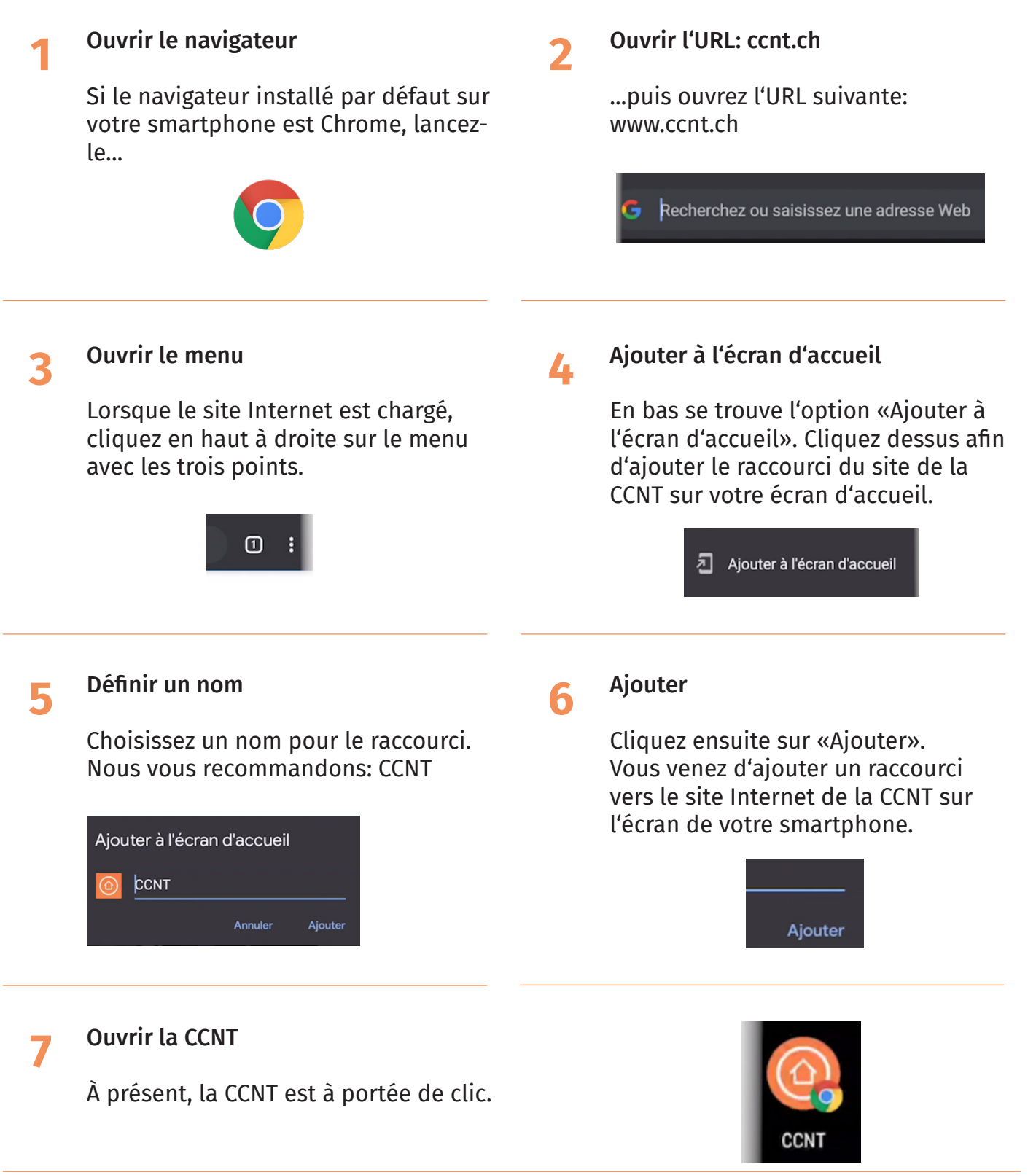